# 医薬品開発のための統計解析

## じっくり勉強すれば 身につく統計解析

# 第1部 基礎 改訂版 正誤表と補足

の行に,補筆箇所(ページp,行l,表示,式)を示す.

1. 3は上から3行目, 1. 6は下から6行目.

次の行に補筆前の内容を行の左端から表示する.修正個所にはアンダーラインが引かれている. 最後に,補筆後の内容を表示する.

表示などで,この正誤表を切り取って本に張り付けたい場合は,PDFから該当するページを 92%に縮小して印刷すると本と同じ大きさになる.

### 0 はじめに

#### 0.1 統計解析用ソフトウェア

p.2 , *l*. 2

は改訂された関数だけでなく,旧版の関数もそのまま利用することができる.<u>再</u>版では は改訂された関数だけでなく,旧版の関数もそのまま利用することができる.改訂版では

#### 1 統計の基礎

### 1.2 サイコロのの目の数の期待値と分散

$$=\frac{1}{6} \times \left((-2.5)^2 + (-1.5)^2 + (-0.5)^2 + 0.5^2 + 1.5^2 + 2.5^2\right) = \frac{17.50}{6} = \frac{35}{12} = \underline{1.917}$$

2 1 統計の基礎

$$= \frac{1}{6} \times \left( (-2.5)^2 + (-1.5)^2 + (-0.5)^2 + 0.5^2 + 1.5^2 + 2.5^2 \right) = \frac{17.50}{6} = \frac{35}{12} = 2.917$$

# 1.3 分散の加法性,中心極限定理,正規分布

p.25, 表示 1.3.3 右下の 2 つのグラフを入れ替える

表示 1.3.3 中心極限定理(サイコロの目の合計の分布)

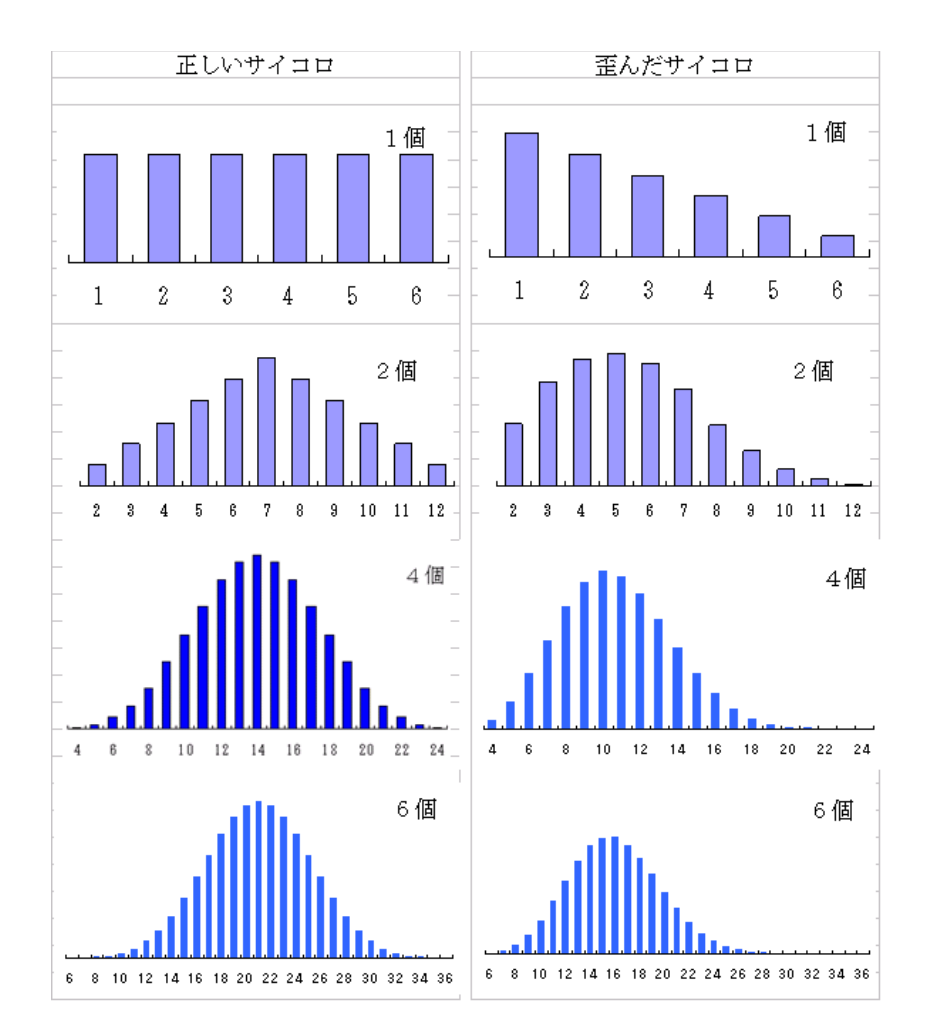

# 1.5 モデル

p.41, *l*. 7

さを増やすという好ましくない効果(<u>点線</u>で表わす)の両方をもっている. さを増やすという好ましくない効果(薄い実線)の両方をもっている. p.43 , 表示 1.5.4 の*l*. 1

表示 1.5.4 の <u>実験 [A]</u>から,設計図の優劣をいうことはできない. 表示 1.5.4 の [実験 A]から,設計図の優劣をいうことはできない.

p.44, l. 3

の中で,乱<u>解</u>法および枝分かれ実験として詳しく解説する. の中で,乱塊法および枝分かれ実験として詳しく解説する.

# 2 1 組のデータの解析

### 2.1 データの特徴の記述

p.57,表示 2.1.2 C:D 列を修正

|    | А    | В     | С     | D      | Е                 | F                 | G            |
|----|------|-------|-------|--------|-------------------|-------------------|--------------|
| 3  | i    | X     | е     | e^2    |                   | Excel 関数          |              |
| 4  | 1    | 1     | -5.25 | 27.56  |                   | =B4-B\$12         | =C4^2        |
| 5  | 2    | 2     | -4.25 | 18.06  |                   |                   |              |
| 6  | 3    | 3     | -3.25 | 10.56  |                   |                   |              |
| 7  | 4    | 4     | -2.25 | 5.06   |                   |                   |              |
| 8  | 5    | 5     | -1.25 | 1.56   |                   |                   |              |
| 9  | 6    | 7     | 0.75  | 0.56   |                   |                   |              |
| 10 | 7    | 10    | 3.75  | 14.06  |                   |                   |              |
| 11 | 8    | 18    | 11.75 | 138.06 |                   |                   |              |
| 12 | 平均   | 6.25  | 0     |        | =AVERAGE (B4:B11) | =AVERAGE (C4:C11) |              |
| 13 | 平方和  | 215.5 | 215.5 | 215.5  | =DEVSQ(B4:B11)    | =SUMSQ(C4:C11)    | =SUM(D4:D11) |
| 14 | n    | 8     |       |        | =COUNT (B4:B11)   |                   |              |
| 15 | 自由度  | 7     |       |        | =B14-1            |                   |              |
| 16 | 平均平方 | 30.79 | 30.79 |        | =VAR (B4:B11)     | =C13/B15          |              |
| 17 | 標準偏差 | 5.55  | 5.55  |        | =STDEV (B4:B11)   | =SQRT (C16)       |              |
| 18 | 変動係数 | 0.89  |       |        | =B17/B12          |                   |              |

表示 2.1.2 平方和,平均平方,標準偏差の計算

p.62,表示2.1.3

Excel シートの列名 <u>A B C D</u>

Excel シートの列名 I J K L

# 2.2 データのグラフ表示と外れ値

p.73,演習 2.2.1 の前に追加

また, グラフの整形に役立つ VBA マクロ「グラフ整形」についてその使い方も説明されている.

4 2 1 組のデータの解析

2.4 平均  $\mu$  に関する推測(母標準偏差  $\sigma$  既知)

p.97, 表示 2.4.6 右のグラフを入れ替える.

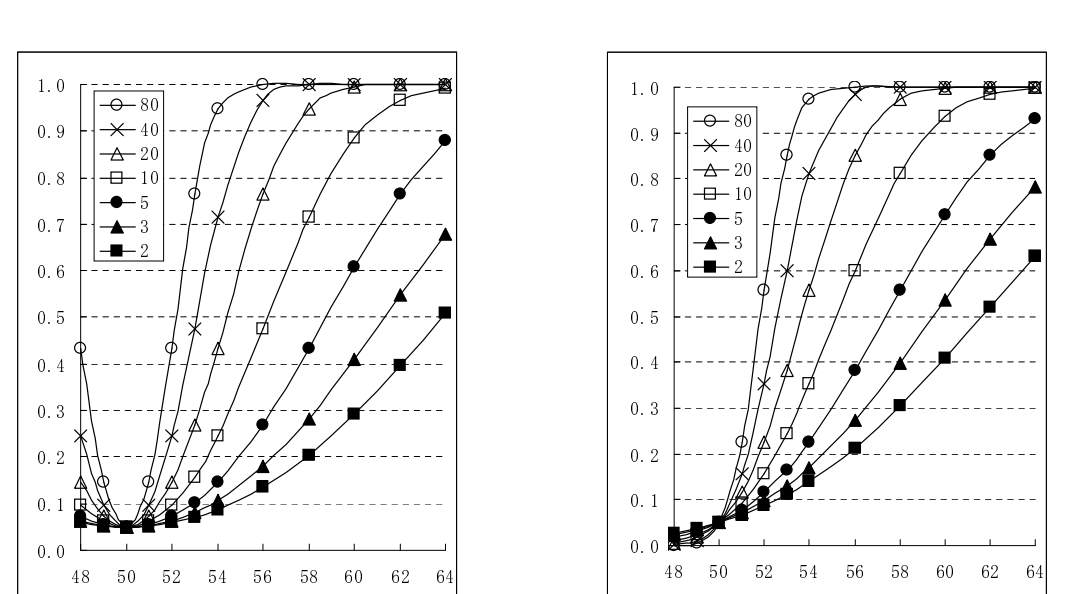

表示 2.4.6 検出力曲線

p.97,(5)の最後に追加する.

(補足) データテーブルを使った Excel ブックがメモリーにロードされていると,シートが更新される毎に計算を繰返すので,データテーブルとは無関係のプログラムの実行速度が低下することがある.それを防ぐために,次の処理を施す必要がある.

Excel 2003 では [ツール] > [オプション] > [計算方法] を, Excel 2007 以降では [数式] > [計算 方法] を選び,「テーブル以外自動」を選択する.

この指定をすると,データテーブルを新規作成またはテーブルに修正を加えても,出力が得られない.このときは,ファンクション9をクリックして,再実行させる.

p.114, 表示 2.6.10. 表の下に次の文章を追加する.

上の関数の最後のパラメータ FALSE は省略できる.ただし,その前の","は省略できない.

# 3 2組のデータの解析

# 3.1 データのグラフ化

p.132,脚注1,後半削除

整形の過程は Excel ファイルに示されている . <u>§2.7</u> 補遺 (8) 参照 . 整形の過程は Excel ファイルに示されている .

#### 3.3 分散の違いの検定

p.142,*l*. 4(表示 3.3.1 に合わせる) =FDIST(F 値,分子の自由度,分母の自由度) = FDIST(<u>5.00</u>, 9, 7) = 0.023 =FDIST(F 値,分子の自由度,分母の自由度) = FDIST(4.997, 9, 7) = 0.023

p.144 **, 脚注** 11

この理由については, §3.8 補遺 (1) で説明する.

この理由については, §3.8 補遺(2)で説明する.

#### 3.6 検出力と n の決め方

p.156 , *l*. 6

以下,表示 3.6.1 と表示 3.6.2 を使って説明する.この<u>表</u>は次項でも用いられる.

以下,表示 3.6.1 と表示 3.6.2 を使って説明する.この表示は次項でも用いられる.

p.160, 表示 3.6.3 入れ替え

| 表示 3.6.3 | 検出力の計算表 |
|----------|---------|
|          |         |

| _ |    |       |           |     | 検出力   |       |  |
|---|----|-------|-----------|-----|-------|-------|--|
|   | nα | (片側)  | $\square$ | 自由度 | 既知    | 未知    |  |
|   | 5  | 0.025 | 1.5       | 8   | 0.660 | 0.549 |  |
|   | 5  | 0.05  | 1.5       | 8   | 0.766 | 0.698 |  |
|   | 10 | 0.025 | 1.0       | 18  | 0.609 | 0.562 |  |

p.160,表示 3.6.3 の下 *l*. 3

E4: =NORMSDIST(C4/SQRT(2/A4)-NORMSINV(1-B4),TRUE)

E4: =NORMSDIST(C4/SQRT(2/A4)-NORMSINV(1-B4))

p.163 , **脚注** 18

Excel 2003 以前では,トップメニューから [ルール] > [ゴールシーク] を選択する. Excel 2003 以前では,トップメニューから [ツール] > [ゴールシーク] を選択する.

#### 6 3 2 組のデータの解析

p.164 , *l*. 1

 $\alpha$ (両側) = 0.05,  $\beta = 0.80$  のとき, n の近似値は  $16/\Delta^2$  として求められる. 近似式の 16 を 21 とすると  $\beta = 0.90$  となる.

 $\alpha$ (両側) = 0.05,  $1 - \beta = 0.80$  のとき, n の近似値は  $16/\Delta^2$  として求められる. 近似式の 16 を 21 とすると  $1 - \beta = 0.90$  となる.

# 3.7 ノンパラメトリック検定

p.171, *l*. 3

$$S_e = \sum_{i=1}^{2} \sum_{j=1}^{n_i} (x_{ij} - x_{i.})^2 = \frac{5751.50}{5751.50}, \quad V_e = \frac{S_e}{n_1 + n_2 - 2} = \frac{4751.50}{6} = \frac{791.87}{6}$$
$$S_e = \sum_{i=1}^{2} \sum_{j=1}^{n_i} (x_{ij} - x_{i.})^2 = 4751.50, \quad V_e = \frac{S_e}{n_1 + n_2 - 2} = \frac{4751.50}{6} = 791.92$$

p.177,表示 3.7.8,表頭

Wilcoxon Van <u>del</u> Waerden

Wilcoxon Van der Waerden

p.178, *l*. 15

リック検定である Wilcoxon の符号付き <u>を</u>順位検定 (Signed Rank Test)を取り上げる. リック検定である Wilcoxon の符号付き順位検定 (Signed Rank Test)を取り上げる.

p.178, *l*. 2

両側の p 値は 0.0156 で,対応のある t 検定の両側 p 値 0.0298 と比べると小さくなっている. 両側の p 値は 0.0156 で,対応のある t 検定の両側 p 値 0.0208 と比べると小さくなっている.

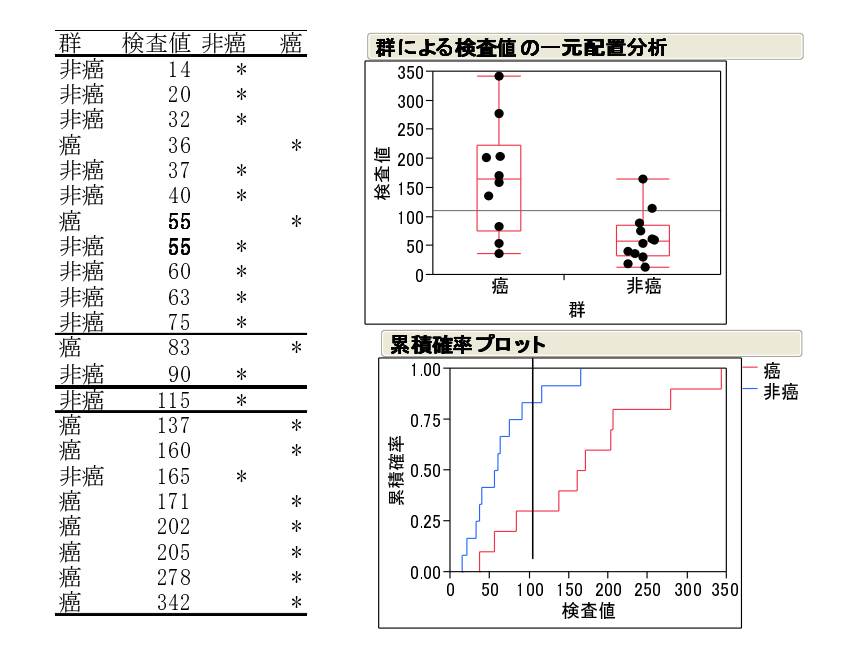

p.180, 表示 3.7.11. 左の検査値の 55 を太字にする.

表示 3.7.1 データと JMP 出力

p.182, *l*. 2

均誤診率は (2\*0.30 + 0.08)/(2+1) = 0.227 となる . 均誤診率は (2\*0.30 + 0.17)/(2+1) = 0.257 となる .

p.182 , *l*. 6

(2\*0.20+0.25)/(1+2) = 0.216 となる.

(2\*0.20+0.25)/(1+2) = 0.217となる.

p.182, *l*. 7

ROC 曲線は §3.7 ノンパラメトリック検定の <u>表示 3.7.6 (p.175)</u>とよく似ている.実は,データ を順位に変換してグラフ化したのが ROC 曲線である.表示 3.7.10 (p.178)と同様に,

ROC 曲線は §3.7 ノンパラメトリック検定の表示 3.7.5 (p.174) とよく似ている.実は,データ を順位に変換してグラフ化したのが ROC 曲線である.表示 3.7.9 (p.177) と同様に,

### 3.9 演習解答

p.187, *l*. 4

- 11, 12 行目を除いて解析するために, 行番号 11, 12 をクリックしてから,
- 11,13行目を除いて解析するために,行番号11,13をクリックしてから,

p.191, 表示 3.9.7 C列の 16 行以下に間違いがある.

|    | А      | В       | С       | D       | Е       | F        | G           |
|----|--------|---------|---------|---------|---------|----------|-------------|
| 2  |        | j       | 通常の解析   |         |         | 比        |             |
| 3  | 個体番号   | 投与前     | 投与後     | 差       | 後/前-1   | 前/後-1    |             |
| 4  | 1      | 110     | 126     | 16      | 0.1455  | -0.1270  | 0.1358      |
| 5  | 2      | 125     | 157     | 32      | 0.2560  | -0.2038  | 0.2279      |
| 6  | 3      | 186     | 219     | 33      | 0.1774  | -0.1507  | 0.1633      |
| 7  | 4      | 154     | 189     | 35      | 0.2273  | -0.1852  | 0.2048      |
| 8  | 5      | 208     | 259     | 51      | 0.2452  | -0.1969  | 0.2193      |
| 9  | 6      | 137     | 154     | 17      | 0.1241  | -0.1104  | 0.1170      |
| 10 | 7      | 98      | 110     | 12      | 0.1224  | -0.1091  | 0.1155      |
| 11 | 8      | 180     | 230     | 50      | 0.2778  | -0.2174  | 0.2451      |
| 12 | n      | 8       | 8       | 8       | 8       | 8        | 8           |
| 13 | 平均     | 149.8   | 180.5   | 30.8    | 0.1970  | -0.1626  | 0.1786      |
| 14 | 平方和    | 10673.5 | 19362.0 | 1563.5  | 0.0272  | 0.0134   | 0.0190      |
| 15 | 自由度    | 7       | 7       | 7       | 7       | 7        | 7           |
| 16 | 平均平方   |         | 2145.4  | 223.4   | 0.0039  | 0.0019   | 0.0027      |
| 17 | 平均値の標  | 準誤差     | 23.2    | 5.3     | 0.0220  | 0.0155   | 0.0184      |
| 18 |        |         |         |         |         |          |             |
| 19 | 検定     |         |         |         |         |          |             |
| 20 | t值     |         | 1.3278  | 5.8196  | 8.9434  | -10.5133 | 9.6846      |
| 21 | p値(片側) |         | 0.10275 | 0.00033 | 0.00002 | 0.00001  | 0.00001     |
| 22 | n値(両側) |         | 0 20550 | 0 00065 | 0 00004 | 0 00002  | 0 0 0 0 0 3 |

表示 3.9.7 比と自然対数の差についての検定結果

p.192, *l*. 7

F 列を G 列にコピーし, G4 のセルに =LN(C4)-LN(B4) または <u>=LN(B4/C4)</u>を入力して F 列を G 列にコピーし, G4 のセルに =LN(C4)-LN(B4) または=LN(C4/B4) を入力して

p.192 , *l*. 2

<u>「基礎 5 演習.xls」の</u>シート「演 3.6.1-2」で各自確認せよ.

シート「演 3.6.1-2」で各自確認せよ.

### 4 相関・回帰

#### 4.1 散布図

p.197, 表示 4.1.2 グラフの上の (a) (b) (c) (d) を除く.

p.201,*l*. 5 脚注を追加

すると,それに対応する散布図のマークが大きくなる.

すると,それに対応する散布図のマークが大きくなる\*.

\* JMP バージョン 9 以降ではマークの大きさは変わらず,強調表示される.

p.229, 表示 4.3.7 「目的セル」の内容を修正する.

目的セル \$U\$7

目的セル \$S\$6

p.232, 表示 4.3.8 黒枠の左右の説明を修正する.表示 4.5.3, 表示 4.5.4, 表示 4.5.6, 表示 4.6.1 も同様.

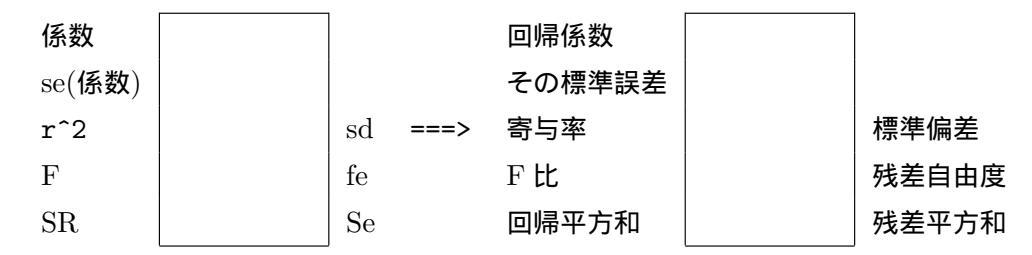

### 4.4 誤差を考慮した推定

p.241 表示 4.4.5

表頭,表側に示されている Excel 計算表の列名 J~P を S~Y に,行番号 32~38 を 29~35 に修 正する.

p.242 表示 4.4.6 「誤差」「平均平方 (V)」の内容を修正する.

「平均平方(V)」9.695

「平均平方 (V)」0.695